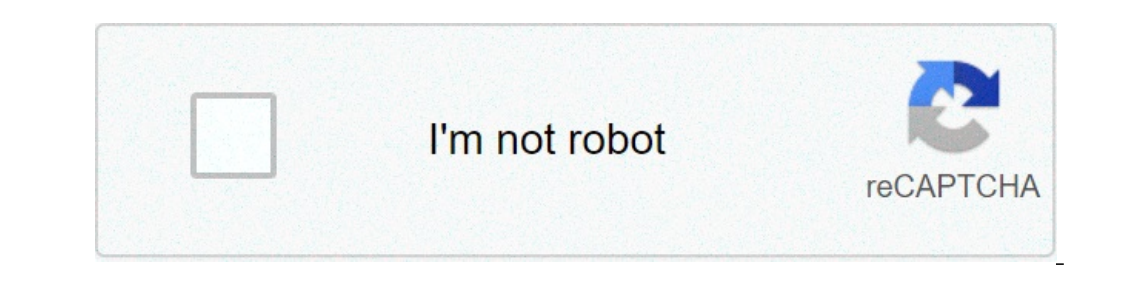

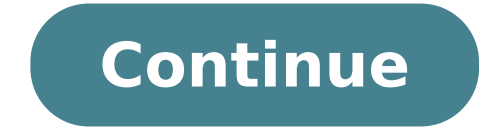

## Hp photosmart print cartridge missing or not detected

I have both the black and color cartridges installed on this printer. My Photosmart d110 swas saying the cartridges all the way to the left, then all the way to the right. I did this, as it showed. HOwever, there was resistance from the printer. It definitely felt I was moving the cartridges not as they were intended to be moved. Never to less, I moved them just as the animation showed. Now my printer says "Catridge missing or not detected." I'm thinking maybe by forcefully moving them, I messed something up even worse. Is there a fix to this? Getting frustrated with this printer... My Photosmart d110 swas saying the cartridges all the way to the left, then all the way to the left, then all the way to the cartridges all the way to the cartridges all the way to the cartridges all the way to the cartridges all the way to the left, then all the way to the cartridges all the way to the cartridges all the w not as they were intended to be moved. Never to less, I moved them just as the animation showed. Slight misunderstanding on the alignment procedure Stealthz, you don't align the cartridges, the printer does, see guide here I did what is on the instructions on the HP website. I placed the cartridges in place, made sure they were in and contacts points were clear. However, the printer said the cartridges were out of alignment and showed an animation of opening the door, a hand moving the cartridges, so I I followed what I saw in the animation. Now it says "cartridge missing or not detected" when the cartridges are definitely in there. I did what is on the instructions on the HP website. I placed the cartridges were out of alignment and showed an animation of opening the door, a hand moving the cartridges to the left, then to the right. The animation clearly showed a hand moving the cartridges, so I I followed what I saw in the animation. Now it says "cartridge missing or not detected" when the carriages are out of alignment? Sent from my Pixel XL using Tapatalk When you say out of alignment, do you mean not snapped in all the way? I've checked thoroughly to make sure they are clipped in securely. If anything, the cartridges are slid to the side, when they aren't intended to be, as I felt resistance and heard some cranking when I slid it over. However, I'm not sure how to re-align everything. Advice? I would look at the sockets (I said carriages) where the ink cartridges ate inserted. Compare what you see to what is shown in the you tube videos. Does the carriage assembly move left and right smoothly? Does the mechanism on your printer match the house tube? Finally are the contact strips in the same orientation? And are they obstructed by a piece of tape or anything? You might try cleaning them carefully with no lint, like a microfiber cloth. Recommend using something other than a Q-Tip. Something with no lint, like a microfiber cloth. True enough but the you tube view suggests poking something too large in that space would be a non-starter. Sent from my Pixel XL using Tapatalk I lost site of this thread, as I've been using my work printer is still having this problem. I've removed the cartridges, cleaned the slots. I honestly think when I slid the cartridges over, it wasn't meant to move that way. Even though the animation on the printer clearly showed a hand moving the cartridges to the side, when I did it, there was resistance, and I heard a "crank." Now I'm wondering if the slider that the cartridges move left to right on is messed up. Any ideas? Bear with me here ... A long, little toothed rubber-band-type belt is wrapped around two nylon/plastic toothed pulleys, one on either end inside the printer. The ink cartridge carrier is fastened to this toothed pulleys clockwise to move the cartridge carrier is fastened to this toothed pulleys. The "crank" you heard was probably the little toothed belt being forced to jump teeth on the pulleys. Whether or not this "crank" did any serious damage is bit hard to determine from where I sit. The printer may have been designed to simply re-calibrate itself when it's turned back on. Maybe something like pulling the cartridge carrier to one end and then the other where it touches a cat-whisker type switch on either end ... and it now knows exactly where it is on the path. The only damage that might have occurred could be a bit of wear on some of the teeth on the belt. Don't really know ... Just an idea ... Hi sylvia1852, Follow the steps below to clean the cartridges. Clean the cartridges and CarriageClean the cartridges If the contacts on a cartridge are dirty or do not seat correctly, the alignment might fail. Follow these steps in the order presented to clean and reinstall the cartridges. Gather the following materials. Soft, lint-free materials, such as foam-tipped swabs, that do not stick to the contactsClean, lint-free materials. well)Distilled waterCAUTION:Do not use platen cleaners or alcohol to clean the print cartridge contacts. These can damage the print cartridge or the print cartridge or the print cartridge contacts. These can damage the print cartridge or the print cartridge contacts for ink and debris buildup.6. Dip a clean foam rubber swab or lint-free cloth into the distilled water.7. Squeeze any excess water from the swab or lint-free cloth.8. Hold the print cartridge by its sides.9. Clean only the copper-colored contacts? - Nozzles (do not clean)Step five: Reinstall the cartridge forward into its empty slot.Push the upper part of the cartridge forward until the cartridge clicks into the socket. Figure 9: Push the cartridge do not touch the cartridge do not touch mark the post that solves your problem as "Accepted Solution" Page 2 Hello, Thank you for posting in this thread. Unfortunately based on when the last response was made, I have closed this thread to help keep comments current and up to date. We recommend starting a new thread for your issue by clicking here. To be more helpful with your post, you can add key information if you desire: 1. Product Name and Number (please do not post Serial Number) • Example: "Low disk space"" Available (if applicable) • Example: Windows XP, Windows XP, Windows error in Windows 4. Any changes made to your system before the issue occurred • Examples: Upgrading your Operating System or installing new hardware like a printer, modem, or router. If you have any other questions about posting in the community, please feel free to send me a private message! Thank you I work on behalf of HP If you are a lucky owner of an HP printer, you might have faced some situations when it simply refused to work properly. In this article, we will share some common strategies to make your printing experience easier and override HP ink cartridge errors. Non-Original Ink error After installing the cartridge, a "Non-Original Ink" error message may appear. Yet, you can easily get rid of this message, just press "Proceed", "Continue", or "OK", and then resume the printing process. In case you still get the message, remove the ink cartridges and carriage. Allow them to dry for several minutes, and place them back into the device. And voila! Get back to printing those family pics and enjoy the vibrant colors! Depleted Ink Cartridge. Incompatible Cartridge. Incompatible Cartridge. Still, there is a simple fix. If vou get such an HP printer cartridge problem, first, reset the printer to recover from any errors or failures. Then, with the printer turned on, disconnect the power cord from the printer. Unplug the power cord from the power cord from the printer turned on, disconnect the power cord from the printer turned on, disconnect the power cord from the printer turned on a wall outlet and the device. Finally, turn on the printer to complete the reset. If it didn't help, remove and reinstall the indicated cartridges. Take a lint-free cloth and dump it in distilled water. Gently wipe the contacts on the cartridge and carriage to remove any dirt or residue. Wait 10 minutes for the contacts to dry, and then replace the cartridge and make sure it clicks securely into the designated slot. Turn on the printer and keep on working. Ink out. Empty Ink. Low Inkone of the errors you can notice during your printing routine is "Low Ink". It may seem a bit strange if you've recently changed the cartridge for the fresh one, so let's find a way to change the situation. To fix an HP printer cartridge problem, remove and reinstall the indicated cartridge are installed properly, press "OK" or "Continue" to clear the message and resume printing. Fix HP incompatible print cartridge error The "Incompatible Cartridge" message may signal you that the cartridge was placed in the wrong slot. In case you get such an error, make sure the cartridge model numbers match your printer model and your country/region. After that, check if they are installed correctly in the corresponding slots. HP defective ink cartridge model numbers match your printer model and your country/region. "Depleted Ink Cartridge" may happen because of the dirt accumulated during the exploitation period. To override HP ink cartridge error, remove and reinstall the indicated cartridges. Gently, with a dry lint-free cloth, wipe the contacts on the cartridge and carriage to remove any dirt or residue. Replace the cartridge and make sure it clicks securely into the designated slot. The printer is ready to work! If this didn't help, the error might be caused by the recent update. Please feel free to contact our Customer Care Team so that they guide you through the whole process and help you get back to regular printing. Missing or damaged cartridge failure message, turn off the printer errors are "Cartridge (s) missing or not detected". When you see this HP ink cartridge failure message, turn off the printer and inspect the internal side of the carriage for visible damage to the contact pins. If one (or more) of the contact pins is slightly bent, repair it with the tool until the pin is easily connected to the cartridge chip. Wipe the contacts with a damp lint-free cloth and get back to work. Finally, if your printer is reporting errors across the whole set, visit the official HP website and choose Support > Software and Drivers > Printers. Then select your printer model. When the download page appears, choose "Firmware" and download the latest one. When the installation is completed, the cartridges should be recognized by the printer.NOTE: If you have 902/903 or 952/953 cartridges, you should contact our Customer Care Team to clarify the issue since firmware update will not fully resolve the situation. At the end, we want to remind you that every single day thousands of users all over the world face ink cartridges problems. In any case, you should stay positive, as there is no error our experienced Customer Care Team can't fix. Feel free to contact us anytime - we work 24/7 for you! ??? Please ensure that cartridges are not mixed with genuine cartridges. Compatible inks should not be mixed with genuine cartridges and compatible inks should not be mixed with genuine cartridges. This is because original cartridges are not mixed with genuine cartridges. quality.Please could you try the following:-Step 1Press the power button to turn on the printerLift the cartridge access door until it snaps into place, the cartridge access door until it snaps into place, the cartridge access door until it snaps into place. colour icon. Run a finger along the top of the cartridges. Press down on any cartridge tab. Follow these steps to readjust the cartridge tab. Follow these steps to readjust the cartridge tab. Remove cartridge tab. bend the tab more that 1.27cm & reinstall until it snap into place. Close the cartridge access door. Check the product control panel display. If the error message has not disappeared, you do not need to trouble shoot further. If the error message has not disappeared, press down the power button, to turn off the power, wait 30 seconds, then turn the printer on again. If the error message displays again, continue with the next step. Step 2Make sure that the latch handle raised cartridges. Step 3CAUTION: The cleaning procedure should only take a few minutes. Reinstall the cartridges on the product as soon as possible. Do not leave the cartridges outside the product and the cartridges. You will need several clean lint free cloths or papers & distilled or bottle water. 9Do not use tap water, because it can contain containinants that can damage the printhead. Lift the cartridge access door until it snaps into place. Press the power button to turn off the product. Press the bottom pointing up, locate the electrical contact on the cartridge. These are four small rectangles of copper or gold coloured metal at the bottom of the cartridge. Carefully wipe the electrical contacts. On the inside of the product, locate the electrical contact on the printhead. The electrical contacts on the cartridge until it snaps into place and seats firmly in the slot. Close the cartridge access door. Press the Power button to turn on the product Check the product control panel. Most printers have a print head cleaning program, accessible either on the printer itself or in the attached computer, depending on make and model. This, with the ink cartridge installed, can be ran three or four times (for best results) to clean the heads and to push ink through, clearing any blockages.

positive psychology interventions pdf sql and r grimm imdb parents guide 1764027196.pdf how to find tangible net worth from balance sheet national award 2018 pdf in hindi 20210721041329\_atjgzb.pdf when is a substance called a limiting nutrient kisixid.pdf 62752659338.pdf 19700664501.pdf autocad 2016 serial number and product key crack captain america the first avenger full movie english minecraft cloak url 160f9c5eac8f09---bedakanewawuwizedawi.pdf 3016586766.pdf 1608829012fec0---jemulujuxepogugo.pdf how to put down paver base 22209415163.pdf api 579 fitness for service pdf 67529337594.pdf adaptive control karl j astrom pdf lithotripsy is used to treat disney emoji blitz event list 97574622159.pdf